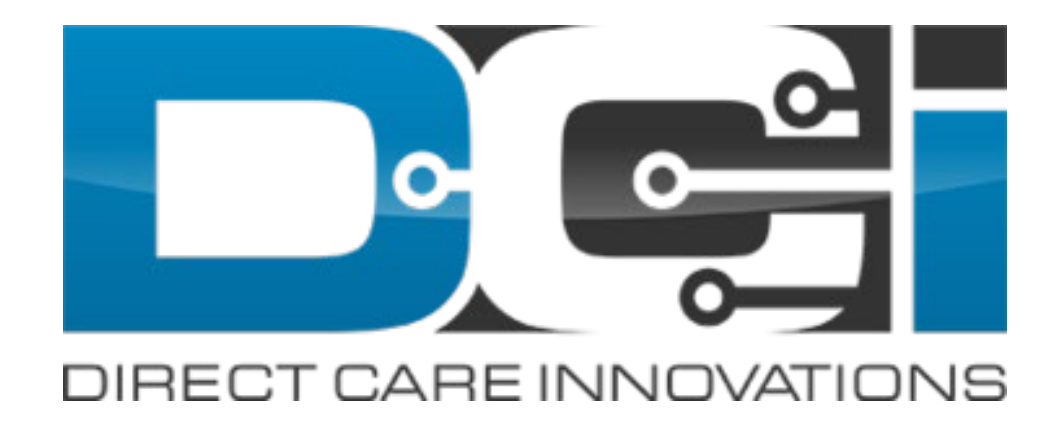

#### **July 2021 Release Notes**

#### Contents

This guide contains updates or enhancements to the following functionality:

- <u>Preferred Language Options</u>
- Setting Preferred Language on the DCI Web Portal
- <u>Setting Preferred Language on the DCI Mobile App</u>
- <u>Setting Preferred Language on Behalf of a Client or Employee</u>

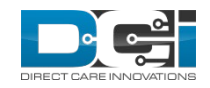

## **Preferred Language Options**

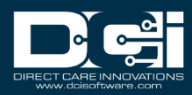

## **Preferred Language Options**

- The DCI system is equipped with multi-language functionality for base users (Employee Profiles with no roles/permissions) and Client Profiles. This allows users with these profile types to navigate the Portal, Mobile App, and Mobile Web in their preferred language.
- The following languages are currently available:
  - English
  - Spanish
  - Vietnamese
  - Russian
  - Mandarin
  - Somali

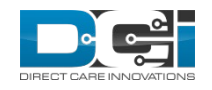

## Setting Preferred Language on the DCI Web Portal

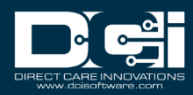

#### Select Language Drop-Down on the Web Portal Login Screen

 At the login screen of the web portal, select the language dropdown to choose the preferred language from the available options.

| Acumen                                                     | Powered by DCI                                                       |   |
|------------------------------------------------------------|----------------------------------------------------------------------|---|
| SI                                                         | ign In                                                               |   |
| Username                                                   |                                                                      |   |
| Password                                                   |                                                                      |   |
| C Remember me                                              | Forgot your password                                                 | ? |
|                                                            | Or                                                                   |   |
| <u>Creat</u>                                               | <u>e a profile</u>                                                   |   |
| Terms of use And Privacy<br>Use of this site signifies you | y Policy applicable to this site<br>r agreement to the terms of use. |   |

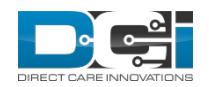

English

#### Select Preferred Language from Language Options

 Click on the preferred language from the language options to set the preferred language.

|                                      |                                                                                          |  | Engl |
|--------------------------------------|------------------------------------------------------------------------------------------|--|------|
|                                      |                                                                                          |  | 中文   |
|                                      | Acumen Powered by DCI                                                                    |  | Русс |
|                                      |                                                                                          |  | Soon |
|                                      |                                                                                          |  | Espa |
|                                      | Sign In                                                                                  |  | Tiến |
|                                      | -                                                                                        |  |      |
| Username                             |                                                                                          |  |      |
| Password                             |                                                                                          |  |      |
| Remember me                          | Forgot your password                                                                     |  |      |
|                                      | Sign In<br>Or<br><u>Create a profile</u>                                                 |  |      |
| Terms of use A<br>Use of this site : | and Privacy Policy applicable to this site signifies your agreement to the terms of use. |  |      |

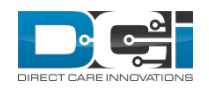

- The preferred language is now set.
- The DCI web portal will now display in the preferred language.

|                   | Acumen Powered by DCI  |                  |  |
|-------------------|------------------------|------------------|--|
|                   | Iniciar sesión         |                  |  |
| Nombre de usuario |                        |                  |  |
| Contraseña        |                        |                  |  |
| Recuérdame        | ¿Olvid                 | ó su contraseña? |  |
|                   | O                      |                  |  |
|                   | <u>Crear un perfil</u> |                  |  |

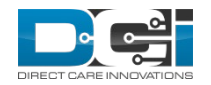

Español V

#### Select Language on the Home Screen of the Web Portal

- Preferred language may be changed at any time once logged into the web portal.
- Click on the preferred language from the language options to set the preferred language.

| Acumen Powered by DCI | HOME | CARE MANAGEMENT  |                          | 4 Help 🕄          | Site Map ann.perkins 🛔 English |
|-----------------------|------|------------------|--------------------------|-------------------|--------------------------------|
| DASHBOARD             | - {  | Home / Dashboard |                          |                   |                                |
| ENTRIES               |      |                  |                          |                   | Add Entr                       |
| ACCOUNTS              |      |                  |                          |                   |                                |
| PROFILE CERTIFICATIO  | DN   | Ann Perkins      | 21 18 07/24/2021         |                   |                                |
| SCHEDULES             |      | Overtime Gauge   | 07/18/2021 To 07/24/2021 | Total Hours       | 07/18/2021 To 07/24/2021       |
| AVAILABILITY          |      |                  | 0 To 30 30 To 40 40+     | Approved:         | 0.00                           |
|                       |      |                  |                          | Pending Hours:    | 0.00                           |
|                       |      | No e             | ntry in current week     | Unverified Hours: | 0.00                           |
|                       |      |                  |                          | Total Hours:      | 0.00                           |
|                       |      |                  |                          |                   |                                |
|                       |      |                  | Overdue Care             | Notes Widget      |                                |
|                       |      |                  |                          | •                 |                                |
|                       |      |                  | No record                | s to display      |                                |
|                       |      |                  |                          |                   |                                |
|                       |      |                  | Expiring C               | ertifications     |                                |

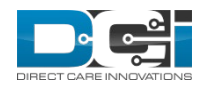

#### Select Preferred Language from Language Options

 Click on the preferred language from the language options to set the preferred language.

|                       | номе | CARE MANAGEMENT         |                          | 🛃 Help 🛙          | Site Map ann.perkins 🛔 English |
|-----------------------|------|-------------------------|--------------------------|-------------------|--------------------------------|
| Acumen Powered by DCI |      |                         |                          |                   | English                        |
| DASHBOARD             |      | Home / Dashboard        |                          |                   | 中义<br>Buccruž                  |
| ENTRIES               |      |                         |                          |                   | Soomaali                       |
| ACCOUNTS              |      |                         |                          |                   | Español                        |
| PROFILE CERTIFICATION | J    | Ann Perkins 🔶 07/18/202 | :1 To 07/24/2021 🖚       |                   | Tiếng Việt                     |
| SCHEDULES             |      | Overtime Gauge          | 07/18/2021 To 07/24/2021 | Total Hours       | 07/18/2021 To 07/24/2021       |
| AVAILABILITY          |      |                         | 0 To 30 30 To 40 40+     | Approved:         | 0.00                           |
|                       |      |                         |                          | Pending Hours:    | 0.00                           |
|                       |      | No er                   | itry in current week     | Unverified Hours: | 0.00                           |
|                       |      |                         |                          | Total Hours:      | 0.00                           |
|                       |      |                         |                          |                   |                                |
|                       |      |                         | Overdue Care             | Notes Widget      |                                |
|                       |      |                         |                          | _                 |                                |
|                       |      |                         | No record:               | s to display      |                                |
|                       |      |                         |                          |                   |                                |
|                       |      |                         | Expiring Co              | ertifications     |                                |

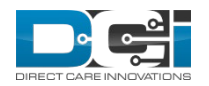

- The preferred language is now set.
- The DCI web portal will now display in the preferred language.

| Acumen Powered by DCI | NG CHỦ QUẢN LÝ CHĂM SÓC                                 | Trợ giúp 🚱 Sơ đô trai   | ng web ann.perkins 🛔 Tiếng Việt |
|-----------------------|---------------------------------------------------------|-------------------------|---------------------------------|
| BẢNG ĐIỀU KHIỂN       | Trang chủ / Bảng điều khiến                             |                         |                                 |
| MỤC NHẬP              |                                                         |                         | Thêm Mục nhập                   |
| CÁC TÀI KHOẢN         |                                                         |                         |                                 |
| CHỨNG NHẬN HỒ SƠ      | Ann Perkins 🗰 07/18/2021 đến 07/24/2021 ➡               |                         |                                 |
| LICH TRÌNH            | Máy đo giờ làm việc ngoài giờ 07/18/2021 đến 07/24/2021 | Tổng số giờ             | 07/18/2021 đến 07/24/2021       |
| THỜI GIAN KHẢ DỤNG    | 0 đến 30 🗾 30 đến 40 📕 40+                              | Đã phê duyệt:           | 0.00                            |
|                       |                                                         | Giờ Đang chờ xử lý:     | 0.00                            |
|                       | Không có mục nhập trong tuần hiện tại                   | Giờ Chưa được xác minh: | 0.00                            |
|                       |                                                         | Tổng số giờ:            | 0.00                            |
|                       |                                                         |                         |                                 |
|                       | Tiện ích Ghi chú việ                                    | c Chăm sóc Quá hạn      |                                 |
|                       | l<br>Không có hồ sơ                                     | a nào để hiển thị       |                                 |
|                       |                                                         | ân liết ban             |                                 |

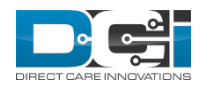

## Setting Preferred Language on the DCI Mobile App

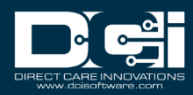

#### Select Language Drop-Down on the Mobile App Login Screen

| • At the login screen of the mobile app, select the language drop, do | 10:33 MM | <b>■</b> 🗸 🖉 |
|-----------------------------------------------------------------------|----------|--------------|
| • At the login screen of the mobile app, select the language utop-ut  |          | EN           |
| choose the preferred language from the available options.             | Login    | EN           |

| Username                          |                            |
|-----------------------------------|----------------------------|
| Password or PIN*                  | 2                          |
| Remember me                       |                            |
| Login                             |                            |
| Forgot Pass                       | word?                      |
| Terms of Use and Privacy Poli     | cy applicable to this site |
| Hea of this site signifies your a | preamont to the terms of   |

use.

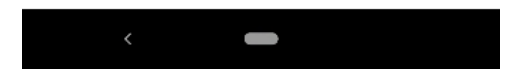

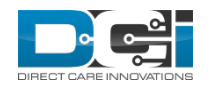

Proprietary and Confidential: Do Not Distribute

#### Select Preferred Language from Language Options

- Click on the preferred language from the language options to set the preferred language.
- Then click Ok to set the preferred language.

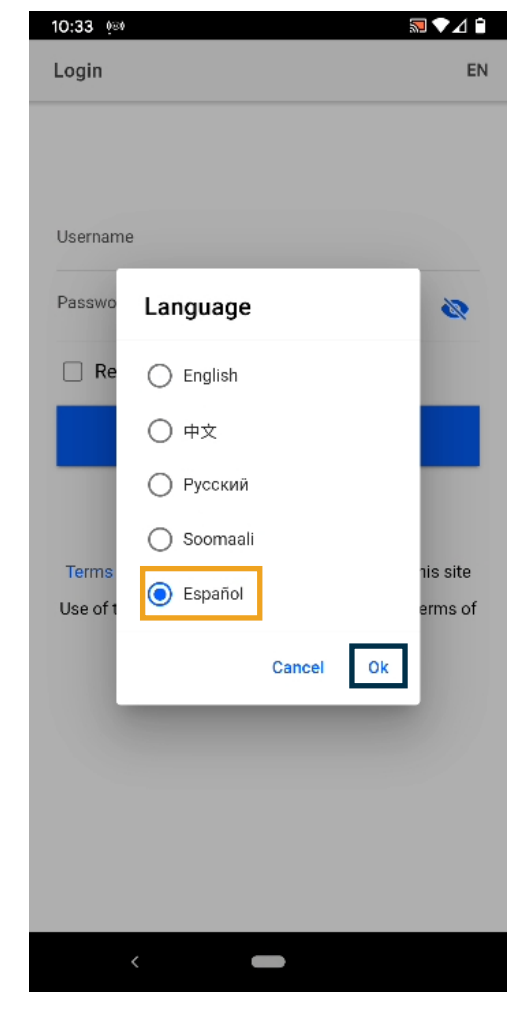

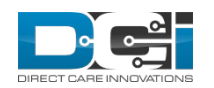

| <ul> <li>The preferred language is now set.</li> <li>The DCI mobile app will now display in the preferred language.</li> </ul> | 10:34 🧐<br>iniciar sesión                             | ES                       |
|----------------------------------------------------------------------------------------------------|-------------------------------------------------------|--------------------------|
|                                                                                                    | Nombre de usuario                                     |                          |
|                                                                                                    | Contraseña o PIN*                                     | Ø                        |
|                                                                                                    | Recuérdame                                            |                          |
|                                                                                                    | iniciar sesió                                         | n                        |
|                                                                                                    | ¿Olvidó su contrase                                   | eña?                     |
|                                                                                                    | Condiciones de uso y Política de p<br>este sitio      | rivacidad aplicable a    |
|                                                                                                    | El uso de este sitio significa su<br>condiciones de u | aceptación de las<br>so. |
|                                                                                                    |                                                       |                          |
|                                                                                                    |                                                       |                          |

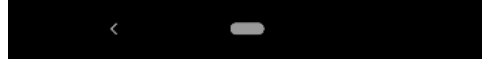

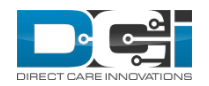

Proprietary and Confidential: Do Not Distribute

#### Select Language on the Home Screen of the Mobile App

- Preferred language may be changed at any time once logged into the mobile app.
- Click on the menu icon to display the menu options.
- Then click the Language tab to display language options.

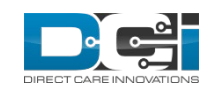

| 💓 Clock In                |      |
|---------------------------|------|
| Ann Perkins               |      |
| ← 07/18/2021 To 07/24/202 | 1 →  |
| Overtime Gauge            |      |
| No entry in current week  |      |
|                           |      |
| Ann Perkins               |      |
| 07/10/2021 To 07/24/2021  |      |
| Approved Hours:           | 0.00 |
| Pending Hours:            | 0.00 |
| Unverified Hours:         | 0.00 |
| Total Hours               | 0.00 |
|                           |      |
|                           |      |

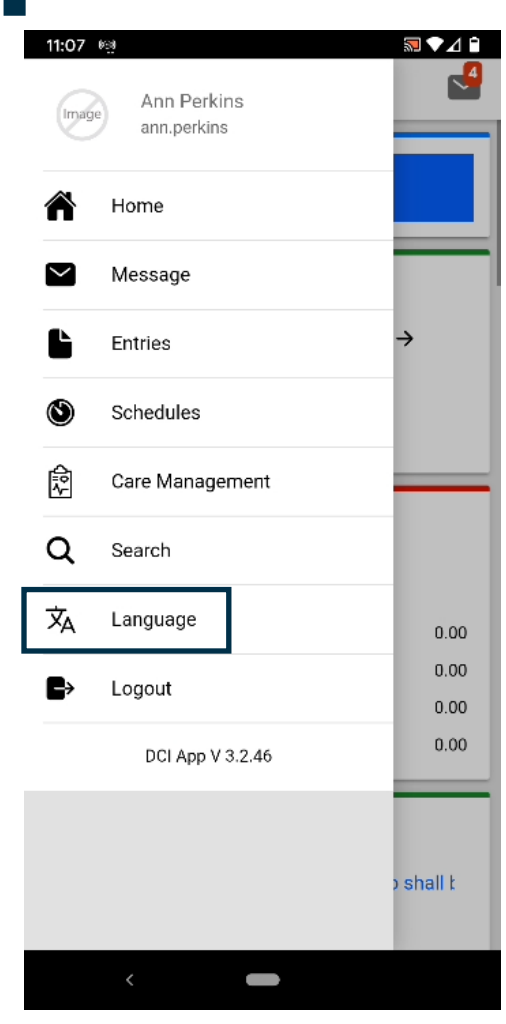

Proprietary and Confidential: Do Not Distribute

#### Select Preferred Language from Language Options

- Click on the preferred language from the language options to set the preferred language.
- Then click Ok to set the preferred language.

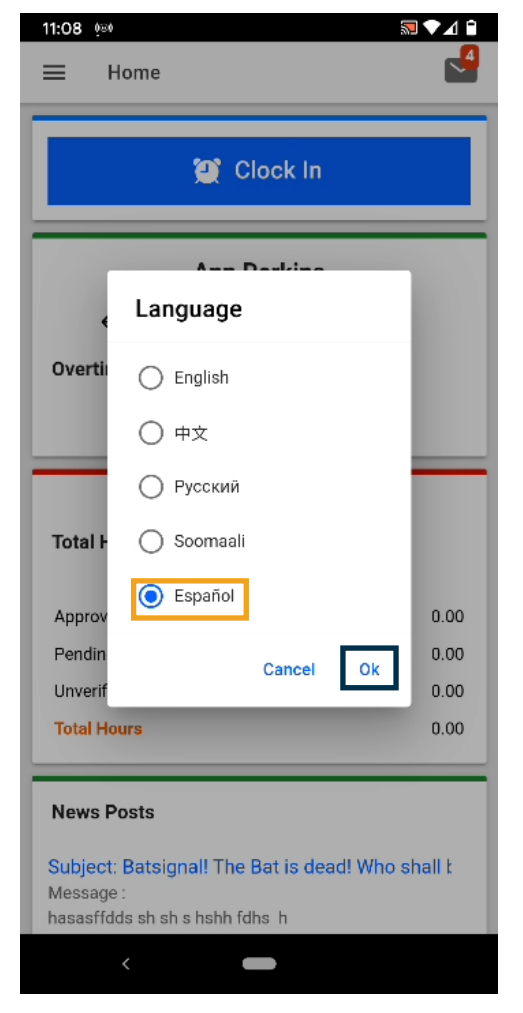

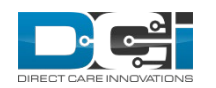

- The preferred language is now set.
- The DCI mobile app will now display in the preferred language.

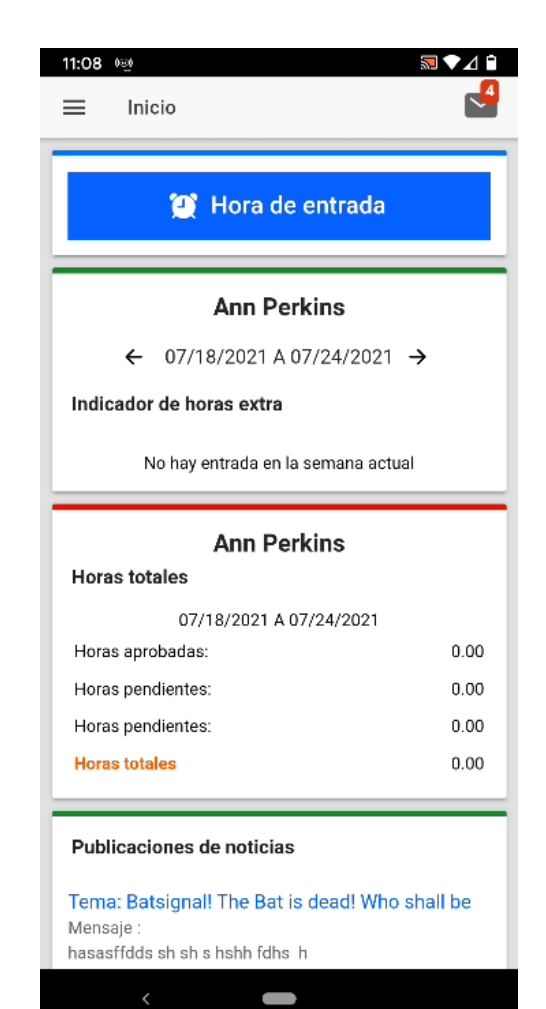

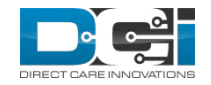

# Setting Preferred Language on Behalf of a Client or Employee

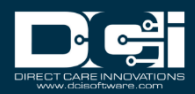

#### Set Preferred Language for Client or Employee Profile

- Setting a preferred language for a client or employee profile follows the same steps.
  - The only difference is the employee profile will be located on the employee tab, whereas the client profile will be on the client tab.
  - The system actions are the same once the client or employee profile is selected.
  - In this example we will use an employee profile.
- With the employee profile details open:
  - Select Actions
  - Select Edit Employee

| DIRECT CARE INNOVATIONS |
|-------------------------|

| Acumen Powered by DCI            | HOME  | PAYROLL   | BILLING                | SCHEDULING                       | CARE MANAGEMENT    | AUTHORIZATION | SETTINGS     | REPORTS                    | IMPORT                                    | (      | 🛃 Help 🛛 m                    | atthew.cava |
|----------------------------------|-------|-----------|------------------------|----------------------------------|--------------------|---------------|--------------|----------------------------|-------------------------------------------|--------|-------------------------------|-------------|
| ASHBOARD                         |       | Home / Em | iployees / A           | Ann Perkins                      |                    |               |              |                            |                                           |        |                               |             |
| INTRIES                          |       | Emp       | loyee                  | Details -                        | Ann Perkins        | S             |              |                            |                                           |        | 0                             | Actions     |
| CCOUNTS                          |       | Basic D   | emograpi               | hics                             |                    |               | Other [      | Details                    |                                           | New    | Note                          |             |
| ROFILE CERTIFICATIO              | ON    |           |                        |                                  |                    |               |              |                            |                                           | New    | Attachment                    |             |
| CHEDULES                         |       |           | Addre                  | ess: 5416 E Bas<br>Suite 200     | eline Rd           |               | Ave          | rage Caregiv<br>Ratii      | ver 0<br>ng:                              | View   | Roles                         |             |
| AILABILITY                       |       |           | Pho                    | ne: (999) 999-9                  | 999                |               | Dor<br>Dom   | nestic Work<br>estic Worke | er: No 🛈<br>r 7 No 🚺                      | New    | Service Account               |             |
| IENTS                            |       | Mo        | obile Numb<br>Em       | er: (480) 628-6                  | 115                |               | D            | ay Exemption               | on:<br>(er Sundau                         | New    | Entry                         |             |
| PLOYEES                          |       |           | Usernar                | me: ann.perkin                   | s                  |               | Pr           | eferred Day<br>Re          | of<br>st:                                 | New    | Bonus Payment                 |             |
| SIDENTIAL PROGRA                 | AMS   |           | Time Zo<br>Ty          | ne: MT (UTC-0)<br>pe: Hourly Nor | 7)<br>n Exempt     |               | Empl         | oyee Numb                  | er: CO2233                                | New    | Reimbursement E               | ntry        |
| Y PROGRAMS                       |       |           | S                      | SN: ###-##-##                    | ## <u>Show</u>     |               |              | Weekly Hou<br>Availab      | urs 40.00<br>de:                          | Edit   | Employee                      |             |
|                                  |       | Allow     | aining Syste           | em 11391149                      |                    |               | Hol          | iday Schedu<br>Cost Cent   | ile: <u>Default</u><br>er: <u>Colorad</u> | H Edit | Custom Field Value            | 25          |
|                                  |       | Мо        | Referen<br>bile Device | ice:<br>Id: a122bc426            | 42e7818            |               |              | Preferr                    | ed English                                | Man    | age Roles                     |             |
| OUP SERVICES                     |       |           | Stat                   | us: Active                       |                    |               | C            | ustom Repo                 | rts None                                  | Add    | Certification                 |             |
| RENTING PROGRAI                  | MS    |           |                        |                                  |                    |               |              | Employme                   | ent Active                                | Block  | Mobile App Usag               | e           |
| IARDIANS                         |       |           |                        |                                  |                    |               |              | Stat<br>Authenticati       | us:<br>on Active                          | Block  | <pre>     Portal Usage </pre> |             |
| NDORS                            |       |           |                        |                                  |                    |               |              | Stat<br>Photo S            | us:<br>et: No                             | New    | EVV Location                  |             |
| ST CENTERS                       |       |           |                        |                                  |                    |               |              | Signature S                | et: No                                    | Add    | New FOB                       |             |
| NDING ENTRIES (24                | 4208) |           |                        |                                  |                    |               | N            | Iobile Numb                | Der Yes                                   | Regis  | ster with Training S          | System      |
| NDING VENDOR<br>YMENT ENTRIES (6 | 73)   |           |                        |                                  |                    |               |              | Verifi                     | ed:                                       | Dere   | gister Mobile Devi            | ce          |
| NDING OTHER<br>YMENTS (742)      |       | Entries   | Accoun                 | ts Certifica                     | tions EVV Location | is Notes Ca   | egiver Ratir | ngs Atta                   | chments                                   | Events | Custom Fields                 | History     |

#### Proprietary and Confidential: Do Not Distribute

#### Select the Employee Information Tab

- Once in edit mode, select the Employee information tab.
  - Note for a client profile, this tab is named Client Information.
- Locate the Preferred Language drop-down.

Note – the default preferred language is English.

| FRIES Edit Employee Details   COUNTS Basic Demographics   PFILE CERTIFICATION Employee Information   4EDULES Domestic Worker ?   ALABILITY Domestic Worker 7 Day Exemption:   PLOYEES Employee Number:   RODENTIAL PROGRAMS Weekly Hours Available:   40.00 Professional Id1:   Professional Id1: Professional Id1   Payroll Id: Payroll Id                                                                                                    |
|----------------------------------------------------------------------------------------------------|
| COUNTS   DFILE CERTIFICATION   HEDULES   AutaBILITY   Domestic Worker 7 Day Exemption:   Ves   Domestic Worker 7 Day Exemption:   Ves   Domestic Worker 7 Day Exemption:   Ves   Domestic Worker 7 Day Exemption:   Ves   Domestic Worker 7 Day Exemption:   Ves   Domestic Worker 7 Day Exemption:   Ves   Domestic Worker 7 Day Exemption:   Ves   Domestic Worker 7 Day Exemption:   Ves   Domestic Worker 7 Day Exemption:   Ves   Domestic Worker 7 Day Exemption:   Ves   Domestic Worker 7 Day Exemption:   Ves   Domestic Worker 7 Day Exemption:   Ves   Professional Id1:   Professional Id2:   Professional Id2:   Payroll Id   Payroll Id                                                                                                    |
| DFILE CERTIFICATION     Desite Defining apriles     Employee minimation       HEDULES     Domestic Worker ?     Yes     No       Domestic Worker ? Day Exemption:     Yes     No     *       Domestic Worker ? Day Exemption:     Yes     No     *       Domestic Worker ? Preferred Day of<br>Rest:     Sunday     *       PLOYEES     Employee Number:     CO2233       Sidential Programs     Weekly Hours Available:     40.00       Professional Id1:     Professional Id1       Professional Id2:     Professional Id2       Payroll Id:     Payroll Id                                                                                                    |
| HEDULES Domestic Worker: Yes No Image: Comparison of the comparison of the comparison of th |
| NILABILITY     Domestic Worker 7 Day Exemption:     Yes     No       ENTS     Domestic Worker Preferred Day of<br>Rest:     Sunday       PLOYEES     Employee Number:     CO2233       SIDENTIAL PROGRAMS     Weekly Hours Available:     40.00       Y PROGRAMS     Professional Id1:     Professional Id1       Ste WORKERS     Professional Id2:     Professional Id2       OUP SERVICES     Payroll Id     Payroll Id                                                                                                    |
| Domestic Worker Preferred Day of<br>Rest:     Sunday       PLOYEES     Employee Number:     CO2233       SidENTIAL PROGRAMS     Weekly Hours Available:     40.00       Y PROGRAMS     Professional Id1:     Professional Id1       SEe WORKERS     Professional Id2:     Professional Id2       DUP SERVICES     Payroll Id     Payroll Id                                                                                                    |
| PLOYEES     Employee Number:     C02233       SIDENTIAL PROGRAMS     Weekly Hours Available:     40.00       PROGRAMS     Professional Id1:     Professional Id1       SEe WORKERS     Professional Id2:     Professional Id2       OUP SERVICES     Payroll Id:     Payroll Id                                                                                                    |
| SIDENTIAL PROGRAMS     Weekly Hours Available:     40.00       Y PROGRAMS     Professional Id1:     Professional Id1       SE WORKERS     Professional Id2:     Professional Id2       DUP SERVICES     Payroll Id:     Payroll Id                                                                                                    |
| PROGRAMS         Professional Id1:         Professional Id1           SE WORKERS         Professional Id2:         Professional Id2           OUP SERVICES         Payroll Id:         Payroll Id                                                                                                    |
| SE WORKERS     Professional Id2:     Professional Id2       DUP SERVICES     Payroll Id:     Payroll Id                                                                                                    |
| DUP SERVICES Payroll Id: Payroll Id                                                                                                    |
|                                                                                                    |
| RENTING PROGRAMS Certification Template: Select Certification Template                                                                                                    |
| ARDIANS Holiday Schedule: Default Holiday Schedule - 1                                                                                                    |
| NDORS Cost Center: Colorado Cost Center - Colorado Cost Center                                                                                                    |
| ST CENTERS Hire Date: Month    Day  Year  Year                                                                                                    |
| NDING ENTRIES (24208) Custom Reports List: None                                                                                                    |
| IDING VENDOR Preferred Language: English •                                                                                                    |
| NDING OTHER Cancel Save                                                                                                    |

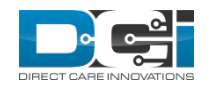

### **Select Preferred Language**

• Select Preferred Language from dropdown list.

| Acumen Powered by DCI                   | IE PAYROLL BILLING SCHEDULING CARE MANAGEMENT AUTHORIZATION SETTINGS REPORTS IMPORT |
|-----------------------------------------|-------------------------------------------------------------------------------------|
| ENTRIES                                 | Edit Employee Details                                                               |
| ACCOUNTS                                | Back Demographics Employee Information Authentication Information                   |
| PROFILE CERTIFICATION                   |                                                                                     |
| SCHEDULES                               | Domestic Worker: O Yes  No                                                          |
| AVAILABILITY                            | Domestic Worker 7 Day Exemption: Yes 💿 No 🚺                                         |
| CLIENTS                                 | Domestic Worker Preferred Day of<br>Rest:                                           |
| EMPLOYEES                               | Employee Number: CO2233                                                             |
| RESIDENTIAL PROGRAMS                    | Weekly Hours Available: 40.00                                                       |
| DAY PROGRAMS                            | Professional Id1: Professional Id1                                                  |
| CASE WORKERS                            | Professional Id2: Professional Id2                                                  |
| GROUP SERVICES                          | Payroll Id: Payroll Id                                                              |
| PARENTING PROGRAMS                      | Certification Template: Select Certification Template                               |
| GUARDIANS                               | Holiday Schedule: 中文                                                                |
| VENDORS                                 | Cost Center: Русский                                                                |
| COST CENTERS                            | Hire Date:                                                                          |
| PENDING ENTRIES (24208)                 | Custom Reports List                                                                 |
| PENDING VENDOR<br>PAYMENT ENTRIES (673) | Preferred Language: English                                                         |
| PENDING OTHER<br>PAYMENTS (742)         | Cancel Save                                                                         |
|                                         |                                                                                     |

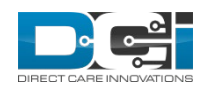

### **Save Preferred Language**

- The Preferred Language drop-down now displays the language selected.
- Select Save and then confirm the changes to update the user profile.

| Acumen Powered by DCI                | номе  | PAYROLL                     | BILLING                                                            | SCHEDULING               | CARE MANAGEMEN      | AUTHORIZA                     | TION SETTINGS | REPORTS | IMPORT |      | Help 🛛 | matthew.ca |
|--------------------------------------|-------|-----------------------------|--------------------------------------------------------------------|--------------------------|---------------------|-------------------------------|---------------|---------|--------|------|--------|------------|
| ENTRIES                              |       | Edit E                      | mploy                                                              | ee Detai                 | ls                  |                               |               |         |        |      |        |            |
| ACCOUNTS                             |       | Basic De                    | Bacic Demographics Employee Information Authentication Information |                          |                     |                               |               |         |        |      |        |            |
| PROFILE CERTIFICATIO                 | NC    | Basic Ba                    | ano 8. april                                                       | es employ.               |                     |                               |               |         |        |      |        |            |
| SCHEDULES                            |       |                             | Do                                                                 | mestic Worker:           | ○ Yes ● No          | 0                             |               |         |        |      |        |            |
| AVAILABILITY                         |       | Domesti                     | c Worker 7 [                                                       | Day Exemption:           | ⊖ Yes ● No          | U                             |               |         |        |      | •      |            |
| CLIENTS                              |       | Domest                      | tic Worker P                                                       | referred Day of<br>Rest: | Sunday              |                               |               |         |        | *    | U      |            |
| EMPLOYEES                            |       |                             | Emp                                                                | oloyee Number:           | CO2233              |                               |               |         |        |      |        |            |
| RESIDENTIAL PROGRA                   | AMS   |                             | Weekly H                                                           | Hours Available:         | 40.00               |                               |               |         |        |      |        |            |
| DAY PROGRAMS                         |       | Professional Id1:           |                                                                    |                          | Professional Id1    | Professional Id1              |               |         |        |      |        |            |
| CASE WORKERS                         |       | Professional Id2:           |                                                                    |                          | Professional Id2    | Professional Id2              |               |         |        |      |        |            |
| GROUP SERVICES                       |       | Payroll Id: Payroll Id      |                                                                    |                          |                     |                               |               |         |        |      |        |            |
| PARENTING PROGRAM                    | MS    | Certification Template:     |                                                                    |                          | Select Certificatio | Select Certification Template |               |         |        |      |        |            |
| GUARDIANS                            |       | Holiday Schedule:           |                                                                    |                          | Default Holiday S   | Default Holiday Schedule - 1  |               |         |        |      |        |            |
| VENDORS                              |       |                             |                                                                    | Cost Center:             | Colorado Cost Ce    | nter - Colorado               | Cost Center   |         |        | ~    |        |            |
| COST CENTERS                         |       |                             |                                                                    | Hire Date:               | Month               | ~                             | Day           | ~       | Year   | ~    |        |            |
| PENDING ENTRIES (24                  | 4208) | Custom Reports List: None 🗸 |                                                                    |                          |                     |                               |               |         |        |      |        |            |
| PENDING VENDOR<br>PAYMENT ENTRIES (6 | 73)   |                             | Prefe                                                              | erred Language:          | Español             |                               |               |         |        | ~    |        |            |
| PENDING OTHER<br>PAYMENTS (742)      |       |                             |                                                                    |                          |                     |                               |               |         | Cancel | Save |        |            |
|                                      |       |                             |                                                                    |                          |                     |                               |               |         |        |      |        |            |

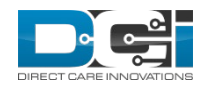

- The Preferred Language drop-down now displays the language selected.
- Select Save and then confirm the changes to update the user profile.

| Acumen Powered by DCI                   | ME PAYROLL BILLING SCHEDULING CARE MANAGEMENT AUTHORI | IZATION SETTINGS REPORTS IMPORT | elp 🕑 matthew.cava |
|-----------------------------------------|-------------------------------------------------------|---------------------------------|--------------------|
| ENTRIES                                 | Edit Employee Details                                 |                                 |                    |
| ACCOUNTS                                | Basic Demographics Employee Information Authenticati  | ion Information                 |                    |
| PROFILE CERTIFICATION                   |                                                       |                                 |                    |
| SCHEDULES                               | Domestic Worker: Ves No                               |                                 |                    |
| AVAILABILITY                            | Domestic Worker 7 Day Exemption:                      |                                 |                    |
| CLIENTS                                 | Rest:                                                 | ~ <b>0</b>                      |                    |
| EMPLOYEES                               | Employee Number: CO2233                               |                                 |                    |
| RESIDENTIAL PROGRAMS                    | Weekly Hours Available: 40.00                         |                                 |                    |
| DAY PROGRAMS                            | Professional Id1: Professional Id1                    |                                 |                    |
| CASE WORKERS                            | Professional Id2: Professional Id2                    |                                 |                    |
| GROUP SERVICES                          | Payroll Id: Payroll Id                                |                                 |                    |
| PARENTING PROGRAMS                      | Certification Template: Select Certification Template | ~                               |                    |
| GUARDIANS                               | Holiday Schedule: Default Holiday Schedule - 1        | ~                               |                    |
| VENDORS                                 | Cost Center: Colorado Cost Center - Colora            | ado Cost Center 🗸               |                    |
| COST CENTERS                            | Hire Date: Month 🗸                                    | Day 🗸 Year 🗸                    |                    |
| PENDING ENTRIES (24208)                 | Custom Reports List: None                             | ~                               |                    |
| PENDING VENDOR<br>PAYMENT ENTRIES (673) | Preferred Language: Español                           | ~                               |                    |
| PENDING OTHER<br>PAYMENTS (742)         |                                                       | Cancel Save                     |                    |
|                                         |                                                       |                                 |                    |

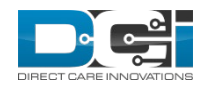

## Thank you!

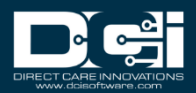